# **Scheduling Student Appointment**

### Link: https://okla.st/studentportal

# (LANDING PAGE) TAB: Profile

Including tabs for advising information and appointments, the profile page displays a welcome message, and your basic academic and demographic information. A college-specific Twitter Feed appears on the right-hand side.

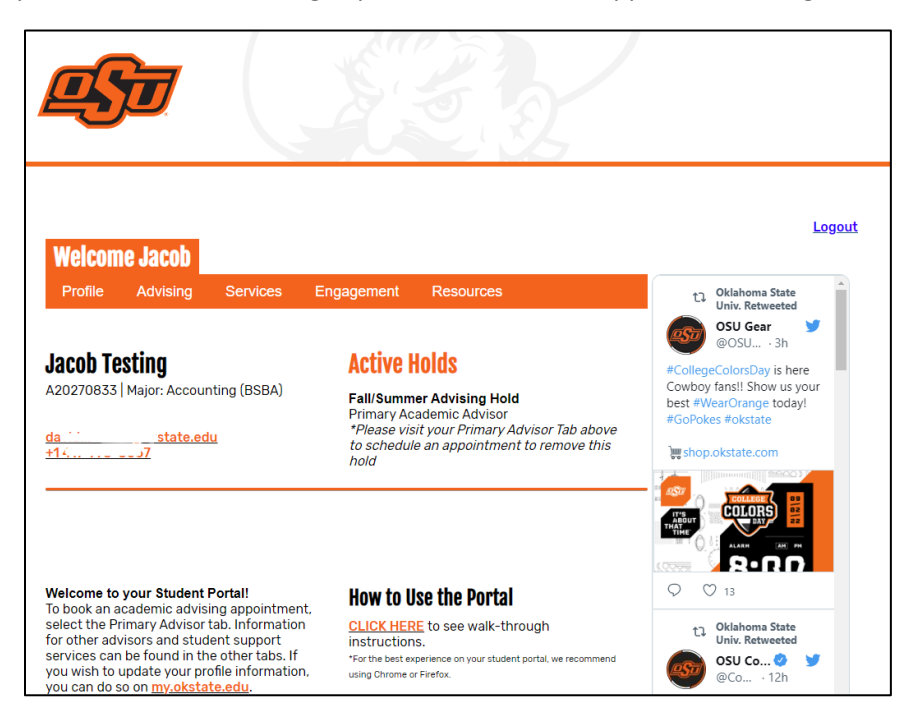

## **TAB: Primary Advisor**

Includes instructions for use of the page, as well as information for your Primary Academic Advisor. Below the advisor information, there is a calendar for scheduling appointments (instructions on the next page of this guide).

|                                                                                                    | "Other Academic Advisors" includes secondary                                                                                                    | "Services" includes Student Support (Honors, First                                                                                                    |
|----------------------------------------------------------------------------------------------------|----------------------------------------------------------------------------------------------------|----------------------------------------------------------------------------------------------------|
|                                                                                                    | major, minor, and concentration advisors                                                                                                    | Year, and others), Career Development, and                                                                                                    |
|                                                                                                    |                                                                                                    | Welcome Jacob Tutoring                                                                                                    |
|                                                                                                    | Welcome Jacob                                                                                                    | Profile Advising Services Engagement Resources                                                                                                    |
| Welcome Jacob                                                                                                    | Prolite Advising Services Engagement Resources                                                                                                    | Student Support                                                                                                    |
| Profile Advising Services Engagement Resources                                                                                                    | Primary Advisor<br>Your Aca<br>In addition to your Primary Advisor, other USU staff and facuity are ready to assist you                                                                                                    | In addition to your Academic advisors: pror USU scar and nacury are ready to addet you with your<br>academic success if you this bab you can converse with the First New Success item if you are a first-<br>year student at CSU and the house Calgoring you are all horizon student. Academic success is a student<br>services offered by your academic obliger are inferenced below. The contact information for the teams in side address. View calendars and select an available.                                                                                                    |
| Primary Advisor Other Academic Advisors                                                                                                    | with your academic success in you have more than one advisor assigned to you, you can<br>view your major, minor, and concentration advisors assigned to you below.                                                                                                    | appointment date to see open timesiots. Once you select a date and time, you will be prompted to<br>complete registration.                                                                                                    |
| Primary <b>Contract of the second second sec</b> | The contact information for all of your secondary advisors is listed below. View their<br>calendars and select an available appointment date to see open timediato. Since you<br>select a date and time, you will be prompted to complete registration.                                                                                                    | Meet your Honors Advisor Historis - Ecole Hill Honors Virtual - Ecole Hill  New York - Ecole Hill  New York - Ecole Historia  New York - Ecole Historia  N                                                                                                    |
| Your Academic Advisor is listed below. Your Academic Advisor facilitates student success<br>by creating an on-going partnership with you. Your advisor can assist with degree<br>options and requirements, campus resources, semester schedules, registration holds,<br>career readiness, and much more.<br>Scroll down to see your advisor's availability for in-person and/or virtual appointment                                                                                                    | Major Advisor<br>Katolyn Mansell<br>Mathematical Mathematical<br>Mathematical Mathematical<br>Mathematical<br>Mathematical | Actual Interest         Society 1411           Actual Interest         Society 1411           Actual Interest         Society 1411           Benefit         Society 1411           Benefit         Society 1411           Benefit         Society 1411           Benefit         Society 1411           Benefit         Benefit           Benefit         Benefit           Benefit         Benefit           Benefit         Benefit                                                                                                    |
| options under their contact information. Select an available appointment date to see<br>open timeslots. Once you select a date and time, you will be prompted to complete<br>registration.                                                                                                    | Advisor instructions<br>The Buiness Student Sourcess Center is doing walk-in vielts the first two weeks of the<br>semester. From August 22 – September 2. You can stop by between Bam-Spm to meet<br>with me.                                                                                                    | Meet your First Year Success Coaches<br>The Office of First Year Success Intographic Beyra and process hest during your first year. We're availade to<br>bardedom with which if your unice personality. Evenes, and statuation. You'l leave our office with                                                                                                    |
| In addition to your primary academic advisor, you can connect with other advisors <u>here</u><br>who can assist you with your academic career at OSU.                                                                                                    | Minor Advisor<br>Any Martindale<br>Arrow Martindale<br>Arrow Biomese Last<br>251 Un Second                                                                                                    | Athreads, sustainable gives the for your with the proceeds and tracerds instainings of college inter-<br>Controller States.<br>Controller States.<br>Controller States.<br>Controller States.<br>Controller States.<br>Controller States.<br>Controller States.<br>Controller States.<br>Controller States.<br>Controller States.<br>Controller States.<br>Supporter 2022.<br>Supporter 2022.<br>Suppor |
| All appointments must be scheduled at least 24 hours in advance.                                                                                                    | Advisor Instructions<br>I am the Assistant Dean for the College of Arts and Sciences, and an Academic Advisor.                                                                                                    | 403/246.302         12         13         16         16         16         16         16         16         16         16         16         16         16         16         16         16         16         16         16         16         16         16         16         16         16         16         16         16         16         16         16         16         16         16         16         16         16         16         16         16         16         16         16         16         16         16         16         16         16         16         16         16         16         16         16         16         16         16         16         16         16         16         16         16         16         16         16         16         16         16         16         16         16         16         16         16         16         16         16         16         16         16         16         16         16         16         16         16         16         16         16         16         16         16         16         16         16         16         16         16                                                                                                    |

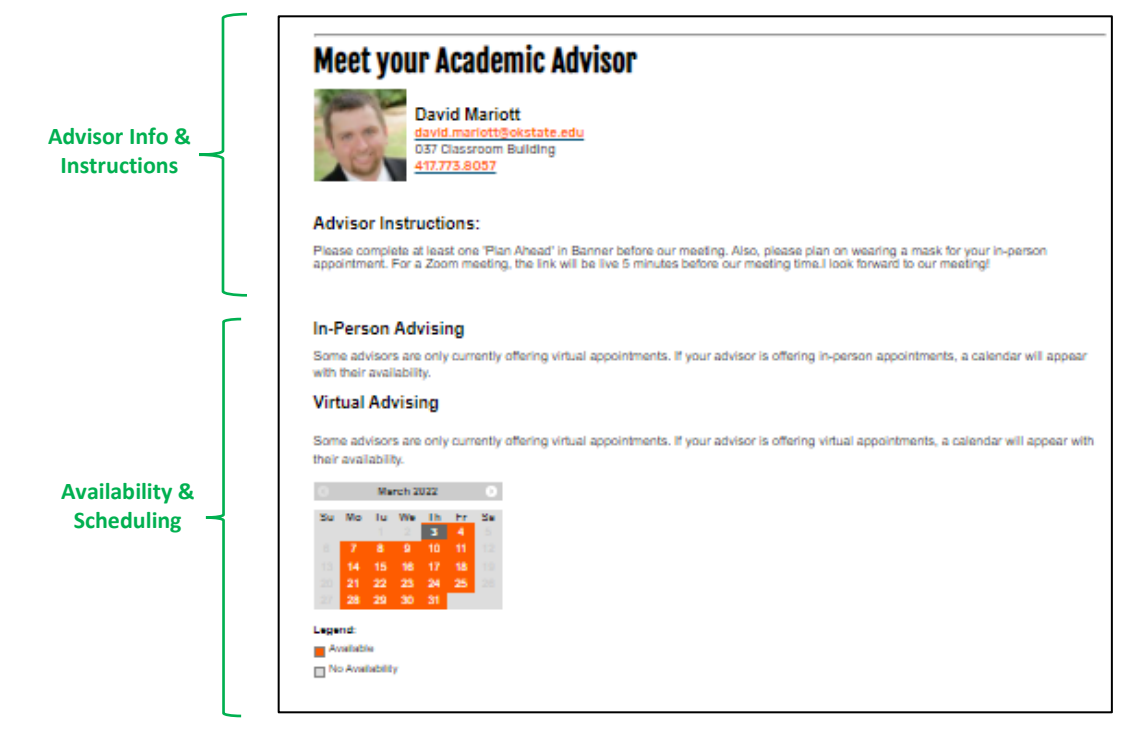

#### How to Schedule an appointment

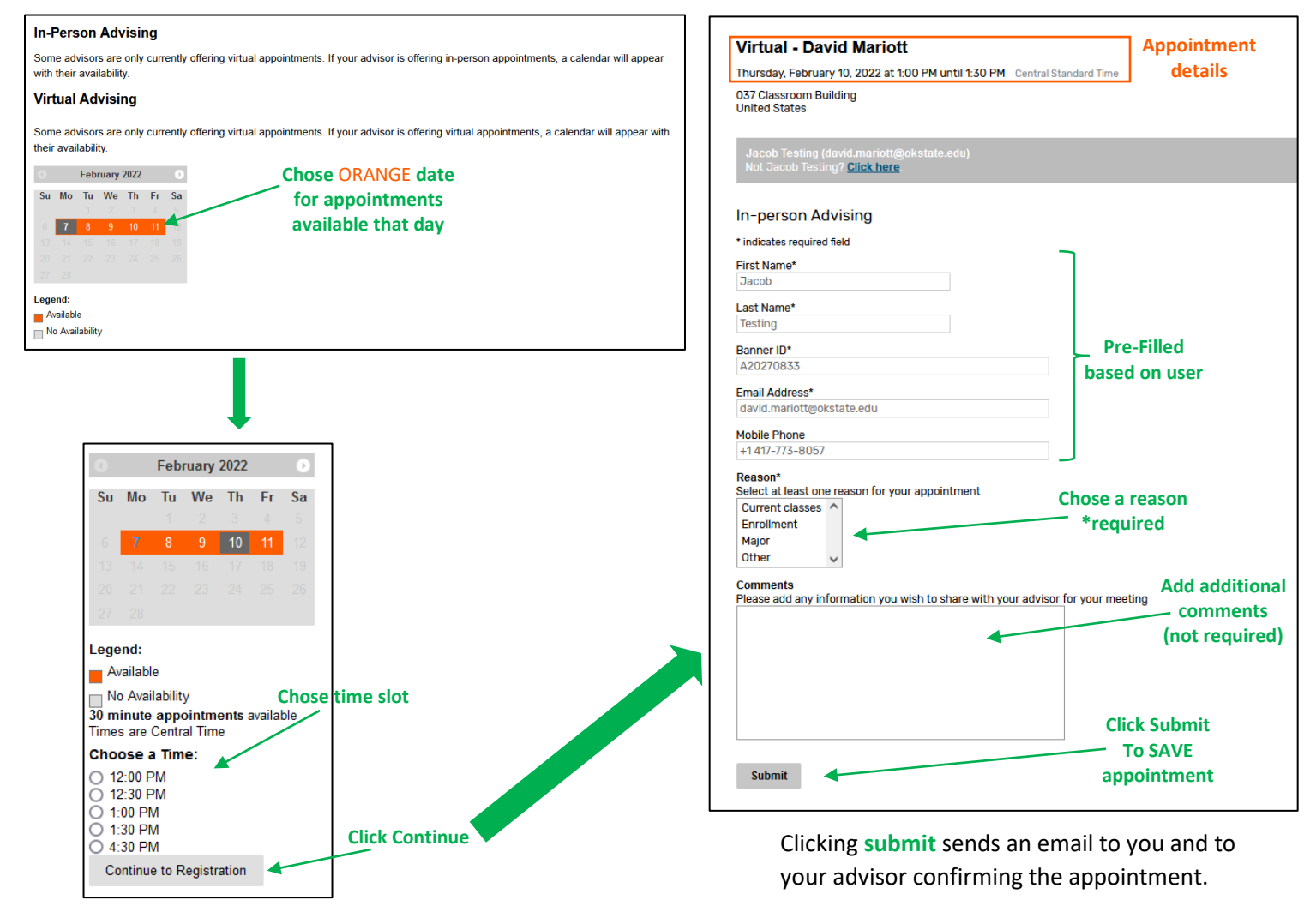